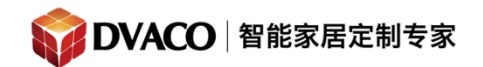

# 如何用 KP7 与 Fusion OMS-1 结合播放指定的歌曲

| 开始         | 育前的准备                   | 1   |
|------------|-------------------------|-----|
| <b>—</b> , | Fusion OMS-1 网页后台添加收藏曲目 | 2   |
| <u> </u>   | Elan 编程软件里的 KP7 的设置     | 4   |
| Ξ,         | 验证效果                    | 9   |
| 四,         | 特别注意事项                  | .10 |

### 开始前的准备

准备的设备: 1, KP7 、elan g系列主机、fusion OMS-1, niles6430 或其他背景音乐功放、无线路由、编程用电脑、连接线材。

准备的工作: 首先需要先搭建好 fusion OMS-1 与 elan 主机配合使用的系统(请参考其他文档),可以实现背景音乐的选曲与播放。

购买咨询邮箱: info@dvaco.com 技术咨询与支持邮箱: support@dvaco.com

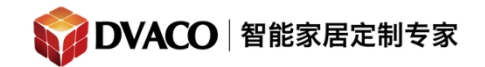

操作步骤:

#### 一, Fusion OMS-1 网页后台添加收藏曲目

1, 先去到 OMS-1 网页后台主页, 如下图, 点击浏览音乐文件夹。

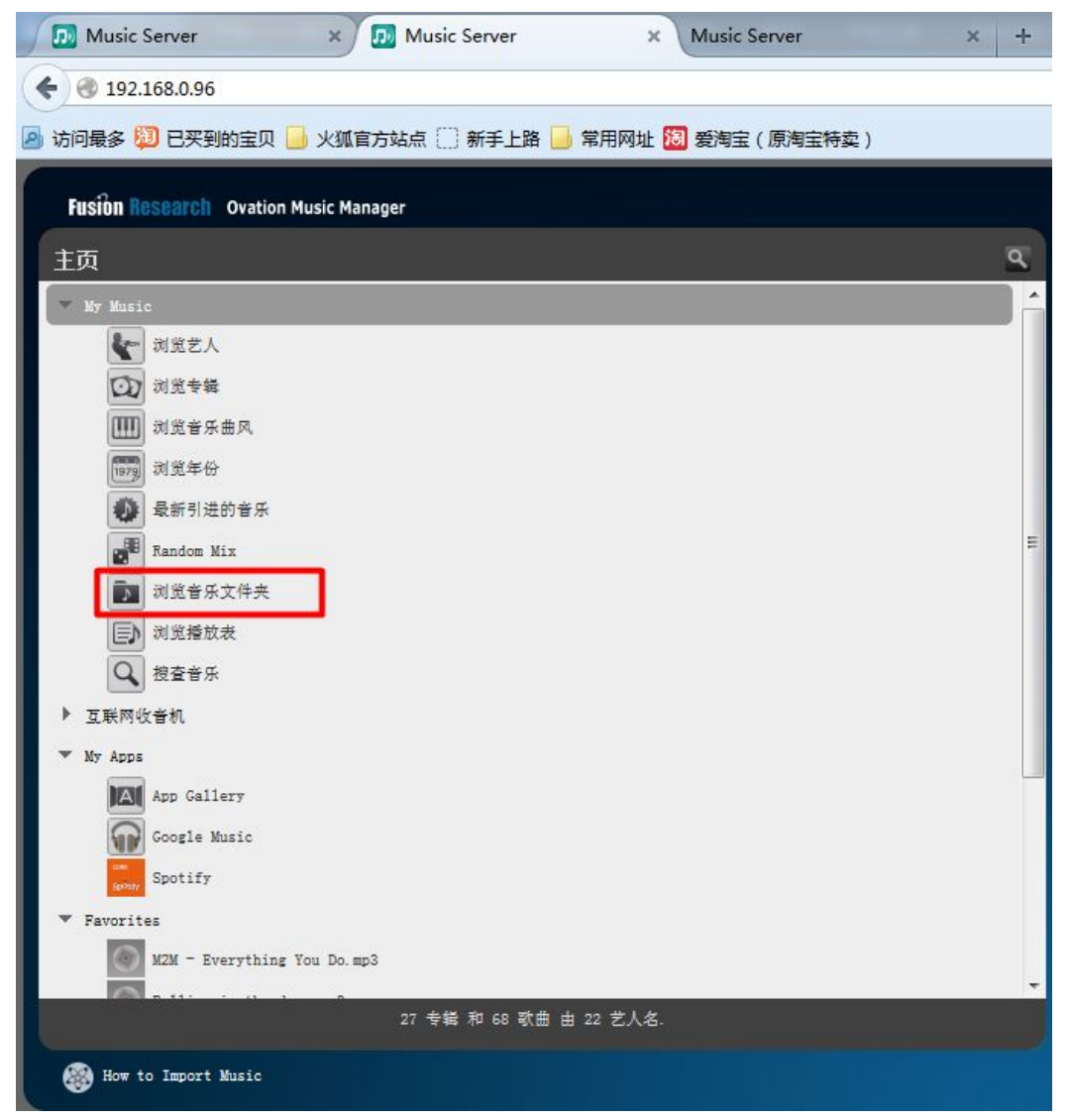

2,在音乐文件夹中可以看到所有的音乐曲目,选中需要的音乐曲目,它在右边 会出现 4 个图标,点击爱心的图标,即可把该曲目设置成 收藏 Favorites。如 下图所示:

购买咨询邮箱: info@dvaco.com 技术咨询与支持邮箱: support@dvaco.com

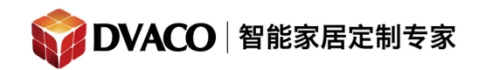

| Fusion Research Ovation Music Manager     |                |          |
|-------------------------------------------|----------------|----------|
| D NAS                                     |                | ٩        |
| 主页 > 浏览音乐文件夹 > remotefolders > NAS        |                |          |
| 1 2 🔁                                     |                |          |
| Ace of Base - All for You.mp3             |                | <u>^</u> |
| Aerosmith - Dream On.mp3                  |                |          |
| Avril Lavigne - I Don't Give.mp3          |                | E        |
| Beyonce - If I Were A Boy.mp3             |                |          |
| beyond - 海阔天空.mp3                         |                |          |
| beyond - 真的爱你.mp3                         |                |          |
| Bruno Mars - Marry You.mp3                |                |          |
| Carpenters - Yesterday once more.mp3      |                |          |
| Dia Frampton - Walk Away.mp3              |                |          |
| Jewel - Again and Again.mp3               |                |          |
| Katy Perry - Roar.mp3                     |                |          |
| Lenka - Trouble Is A Friend.mp3           |                |          |
|                                           |                |          |
| M2M - Everything You Do.mp3               |                | Save     |
| M2M - Pretty Boy.mp3                      |                |          |
| Mark Ronson, Bruno Mars - Uptown Funk.mp3 |                | -        |
|                                           | 项目 1 至 50 的 62 |          |
| 🛞 How to Import Music                     |                |          |

收藏了若干首音乐后,回到主页的 Favorites 选项中,点开可以看到刚才收藏的曲目。

购买咨询邮箱:info@dvaco.com 技术咨询与支持邮箱:support@dvaco.com

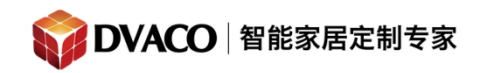

| <ul> <li>● 192.168.0.96</li> <li>● 访问最多 腳 已买到的宝贝 ● 火狐官方站点 ① 新手上路 ● 常用网址 题 爱淘宝(原淘宝特卖)</li> <li>Fusion Research Ovation Music Manager</li> <li> 至页 <ul> <li>● 处y Music</li> <li>● 互联网收音机</li> <li>● 以 Apps</li> <li>● Favorites</li> <li>● Favorites</li> <li>● Fourille Is A Friend mp3</li> <li>● 配了</li> <li>● 確訂 - 那片海.mp3</li> <li>● 節 除茲正 - 好人不见.mp3</li> <li>● 除茲正 - 好人不见.mp3</li> <li>● 除茲正 - 好人不见.mp3</li> <li>● 除茲正 - 好人不见.mp3</li> <li>● 除茲正 - 好人不见.mp3</li> <li>● 除茲正 - 好人不见.mp3</li> </ul></li></ul>                                                                                                    |
|----------------------------------------------------------------------------------------------------|
| 访问最多 疑 已买到的宝贝 ▲ 火狐官方站点 ① 新手上路 ▲ 常用网址 题 爱淘宝(原淘宝特卖)          Fusion Research Ovation Music Manager         主页       오         * My Music         * 互联网收音机         * My Apps         * Favorites         ◎         M2M - Everything You Do. mp3         ◎         ◎         ★ D1ling in the deep. mp3         ◎         ○         ★ D1 Freind. mp3         ◎         ○         ★ 新工 - 那片海. mp3         ○         ○         ★ 次本 - ジャー                                                                                                    |
| Fusion Research Ovation Music Manager         主页         シ 加水 Music         > 互联网设备机         > 加水 Apps         * Favorites         「 Favorites         「 Faulting in the deep.mp3         「 Foulle Is A Friend.mp3         「 新仁 - 那片海.mp3         「 新仁 - 那片海.mp3         「 新仁 - 那片海.mp3         「 新仁 - 那片海.mp3         「 新仁 - 那片海.mp3         「 新仁 - 那片海.mp3         「 新仁 - 那片海.mp3         「 新仁 - 那片海.mp3         「 新仁 - 那片海.mp3         「 新仁 - 那片海.mp3                                                                                                    |
| Fusion Research Ovation Music Manager         主页         My Music         夏联网收音机         My Apps         Favorites         Image: Search of the search of the search                                                                                                    |
| 主页<br>My Music<br>J 互联网位音机<br>My Apps<br>Favorites<br>Favorites<br>M2M - Everything You Do.mp3<br>M2M - Everything You Do.mp3<br>M2M - Eve |
| <ul> <li>My Music</li> <li>互联网位音机</li> <li>My Apps</li> <li>Favorites</li> <li>Rolling in the deep.mp3</li> <li> <ul> <li>Trouble Is A Friend.mp3</li> <li> <ul></ul></li></ul></li></ul>                                                                                                    |
| <ul> <li>▶ 互联网收音机</li> <li>▶ My Apps</li> <li>▼ Favorites</li> <li>■ M2M - Everything You Do.mp3</li> <li>● Rolling in the deep.mp3</li> <li>● Trouble Is A Friend.mp3</li> <li>● 離丁</li> <li>■ 離丁</li> <li>■ 離丁 - 郵片海.mp3</li> <li>● 除痰迅 - 好人不见.mp3</li> <li>● 除痰迅 - 好人不见.mp3</li> </ul>                                                                                                    |
| <ul> <li>My Apps</li> <li>Favorites</li> <li>M2M - Everything You Do. mp3</li> <li>         Rolling in the deep. mp3     </li> <li>         Torouble Is A Friend. mp3     </li> <li>         醒了     </li> <li>         韓红 - 那片海. mp3     </li> <li>         陈奕迅 - 好人不见. mp3     </li> </ul>                                                                                                    |
| <ul> <li>▼ Favorites</li> <li>M2M - Everything You Do. mp3</li> <li>Rolling in the deep. mp3</li> <li>Trouble Is A Friend. mp3</li> <li>         翻了         <ul> <li>             報红 - 那片海. mp3             </li> <li>             陈奕迅 - 好人不见. mp3         </li> </ul> </li> </ul>                                                                                                    |
| M2M - Everything You Do. mp3<br>Rolling in the deep.mp3<br>Trouble Is A Friend.mp3<br>醒了<br>轉红 - 那片海.mp3<br>廠 陈奕迅 - 好人不见.mp3                                                                                                    |
| Rolling in the deep.mp3         Image: Trouble Is A Friend.mp3         Image: Trouble Is A Friend.mp3         Image:                                                                                                    |
| <ul> <li>③ Trouble Is A Friend. mp3</li> <li>■ 醒了</li> <li>■ 韩红 - 那片海. mp3</li> <li>◎ 防疾迅 - 好久不见. mp3</li> <li>◎ 防疾迅 - 好久不见. mp3</li> </ul>                                                                                                    |
| <ul> <li>■ 醒了</li> <li>■ 韩红 - 那片海.mp3</li> <li>● 陈奕迅 - 好久不见.mp3</li> <li>● 陈奕迅 - 好久不见.mp3</li> </ul>                                                                                                    |
| <ul> <li>         •••••••••••••••••••••••••••••</li></ul>                                                                                                    |
| ◎ 陈奕迅 - 好久不见. mp3                                                                                                    |
|                                                                                                    |
| ₩5%20 Fff.mps                                                                                                    |
|                                                                                                    |
|                                                                                                    |

## 二, Elan 编程软件里的 KP7 的设置

1, 打开编程软件, 到一级菜单 Interface, 在 Communication Devices 中, 右 击新建 新的通讯设备, 如下图。

购买咨询邮箱: info@dvaco.com 技术咨询与支持邮箱: support@dvaco.com

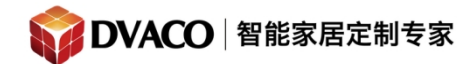

| System                                                                                                    | + Communication Devices                                                                                                    | Add New Communication Device                              |
|----------------------------------------------------------------------------------------------------|----------------------------------------------------------------------------------------------------|-----------------------------------------------------------|
| Security                                                                                                    | E Default                                                                                                    |                                                           |
|                                                                                                    | 🕂 🔲 Windows                                                                                                    |                                                           |
| Climate                                                                                                    | 田 ■ "YY"的 iPhone                                                                                                    |                                                           |
| Lighting                                                                                                    | 田 U 和相的 IPhone                                                                                                    |                                                           |
| Lighting                                                                                                    | 🕂 📮 m1 note                                                                                                    |                                                           |
| Content                                                                                                    | + Pad                                                                                                    |                                                           |
|                                                                                                    |                                                                                                    |                                                           |
| Media                                                                                                    |                                                                                                    |                                                           |
|                                                                                                    |                                                                                                    |                                                           |
| Video                                                                                                    | Vvindows                                                                                                    |                                                           |
| Messaging                                                                                                    |                                                                                                    |                                                           |
|                                                                                                    | Interface Devices (TS2)                                                                                                    |                                                           |
| Irrigation                                                                                                    | Interface Devices (HHR)                                                                                                    |                                                           |
|                                                                                                    | <b>∓ ■</b> HR2@192.168.0.23                                                                                                    |                                                           |
| Pool Control                                                                                                    | + Interface Devices (KP7)                                                                                                    |                                                           |
|                                                                                                    | HHR Zone Headers                                                                                                    |                                                           |
| 01 0                                                                                                    | 🗏 🙎 Remote Users                                                                                                    |                                                           |
| Interface                                                                                                    | 🕂 🔲 Admin                                                                                                    |                                                           |
|                                                                                                    | 💻 🗉 Home Pages                                                                                                    |                                                           |
| Add New Comm                                                                                                    | unication Device                                                                                                    | X                                                         |
|                                                                                                    |                                                                                                    |                                                           |
| Sector and Sector                                                                                                    |                                                                                                    |                                                           |
| Device Name                                                                                                    | ELAN KP7 Controller                                                                                                    | Show Unsupported Devices                                  |
| Device Name                                                                                                    | ELAN KP7 Controller                                                                                                    | Show Unsupported Devices                                  |
| Device Name<br>Communication                                                                                            | ELAN KP7 Controller                                                                                                    | Show Unsupported Devices     Hardware Type                |
| Device Name<br>Communication<br>Name                                                                                    | ELAN KP7 Controller<br>Type<br>Version                                                                                                    | Show Unsupported Devices Hardware Type Ethernet           |
| Device Name<br>Communication<br>Name<br>ELAN HHR Con                                                                    | ELAN KP7 Controller         Type         Version         troller       7.1 Build 667.0 Rel                                                                                                    | Show Unsupported Devices Hardware Type Ethernet           |
| Device Name<br>Communication<br>Name<br>ELAN HHR Con<br>ELAN KP7 Cont                                                   | ELAN KP7 Controller         Type         Version         troller       7.1 Build 667.0 Rel         roller       7.1 Build 667.0 Rel         Toller       7.1 Build 667.0 Rel                                                                                                    | Show Unsupported Devices Hardware Type Ethernet           |
| Device Name<br>Communication<br>Name<br>ELAN HHR Con<br>ELAN KP7 Cont<br>Generic Serial                                 | ELAN KP7 Controller         Type       Version         troller       7.1 Build 667.0 Rel         roller       7.1 Build 667.0 Rel         7.1 Build 667.0 Rel       7.1 Build 667.0 Rel                                                                                                    | Show Unsupported Devices Hardware Type Ethernet           |
| Device Name<br>Communication<br>Name<br>ELAN HHR Con<br>ELAN KP7 Cont<br>Generic Serial<br>Standard Conne               | ELAN KP7 Controller         Type       Version         troller       7.1 Build 667.0 Rel         roller       7.1 Build 667.0 Rel         7.1 Build 667.0 Rel       7.1 Build 667.0 Rel         ection       7.1 Build 667.0 Rel         7.1 Build 667.0 Rel       7.1 Build 667.0 Rel                | Show Unsupported Devices Hardware Type Ethernet           |
| Device Name<br>Communication<br>Name<br>ELAN HHR Con<br>ELAN KP7 Cont<br>Generic Serial<br>Standard Conne<br>ViaNet SC1 | ELAN KP7 Controller         Type       Version         troller       7.1 Build 667.0 Rel         roller       7.1 Build 667.0 Rel         roller       7.1 Build 667.0 Rel         roller       7.1 Build 667.0 Rel         roller       7.1 Build 667.0 Rel         roller       7.1 Build 667.0 Rel | Show Unsupported Devices Hardware Type Ethernet           |
| Device Name<br>Communication<br>Name<br>ELAN HHR Con<br>ELAN KP7 Cont<br>Generic Serial<br>Standard Conne<br>ViaNet SC1 | ELAN KP7 Controller         Type       Version         troller       7.1 Build 667.0 Rel         roller       7.1 Build 667.0 Rel         7.1 Build 667.0 Rel       7.1 Build 667.0 Rel         ection       7.1 Build 667.0 Rel         7.1 Build 667.0 Rel       7.1 Build 667.0 Rel                | Show Unsupported Devices Hardware Type Ethernet           |
| Device Name<br>Communication<br>Name<br>ELAN HHR Con<br>ELAN KP7 Cont<br>Generic Serial<br>Standard Conne<br>ViaNet SC1 | ELAN KP7 Controller         Type       Version         troller       7.1 Build 667.0 Rel         roller       7.1 Build 667.0 Rel         7.1 Build 667.0 Rel       7.1 Build 667.0 Rel         ection       7.1 Build 667.0 Rel         7.1 Build 667.0 Rel       7.1 Build 667.0 Rel                | Show Unsupported Devices Hardware Type Ethernet           |
| Device Name<br>Communication<br>Name<br>ELAN HHR Con<br>ELAN KP7 Cont<br>Generic Serial<br>Standard Conne<br>ViaNet SC1 | ELAN KP7 Controller         Type       Version         troller       7.1 Build 667.0 Rel         roller       7.1 Build 667.0 Rel         7.1 Build 667.0 Rel       7.1 Build 667.0 Rel         ection       7.1 Build 667.0 Rel         7.1 Build 667.0 Rel       7.1 Build 667.0 Rel                | Show Unsupported Devices Hardware Type Ethernet           |
| Device Name<br>Communication<br>Name<br>ELAN HHR Con<br>ELAN KP7 Cont<br>Generic Serial<br>Standard Conne<br>ViaNet SC1 | ELAN KP7 Controller         Type       Version         troller       7.1 Build 667.0 Rel         roller       7.1 Build 667.0 Rel         roller       7.1 Build 667.0 Rel         ection       7.1 Build 667.0 Rel         7.1 Build 667.0 Rel       7.1 Build 667.0 Rel                             | Show Unsupported Devices Hardware Type Ethernet           |
| Device Name<br>Communication<br>Name<br>ELAN HHR Con<br>ELAN KP7 Cont<br>Generic Serial<br>Standard Conne<br>ViaNet SC1 | Version         troller       7.1 Build 667.0 Rel         roller       7.1 Build 667.0 Rel         roller       7.1 Build 667.0 Rel         roller       7.1 Build 667.0 Rel         7.1 Build 667.0 Rel       7.1 Build 667.0 Rel         roller       7.1 Build 667.0 Rel                           | Show Unsupported Devices Hardware Type Ethernet           |
| Device Name<br>Communication<br>Name<br>ELAN HHR Con<br>ELAN KP7 Cont<br>Generic Serial<br>Standard Conne<br>ViaNet SC1 | ELAN KP7 Controller         Type         Version         troller       7.1 Build 667.0 Rel         roller       7.1 Build 667.0 Rel         7.1 Build 667.0 Rel         ection       7.1 Build 667.0 Rel         7.1 Build 667.0 Rel         7.1 Build 667.0 Rel                                      | Show Unsupported Devices Hardware Type Ethernet           |
| Device Name<br>Communication<br>Name<br>ELAN HHR Con<br>ELAN KP7 Cont<br>Generic Serial<br>Standard Conne<br>ViaNet SC1 | Version         troller       7.1 Build 667.0 Rel         roller       7.1 Build 667.0 Rel         7.1 Build 667.0 Rel       7.1 Build 667.0 Rel         ection       7.1 Build 667.0 Rel         7.1 Build 667.0 Rel       7.1 Build 667.0 Rel                                                       | Show Unsupported Devices Hardware Type Ethernet           |
| Device Name<br>Communication<br>Name<br>ELAN HHR Con<br>ELAN KP7 Cont<br>Generic Serial<br>Standard Conne<br>ViaNet SC1 | Version         troller       7.1 Build 667.0 Rel         roller       7.1 Build 667.0 Rel         roller       7.1 Build 667.0 Rel         ection       7.1 Build 667.0 Rel         7.1 Build 667.0 Rel       7.1 Build 667.0 Rel                                                                    | Show Unsupported Devices Hardware Type Ethernet           |
| Device Name<br>Communication<br>Name<br>ELAN HHR Con<br>ELAN KP7 Cont<br>Generic Serial<br>Standard Conne<br>ViaNet SC1 | Version         troller       7.1 Build 667.0 Rel         roller       7.1 Build 667.0 Rel         7.1 Build 667.0 Rel       7.1 Build 667.0 Rel         ection       7.1 Build 667.0 Rel         7.1 Build 667.0 Rel       7.1 Build 667.0 Rel                                                       | Show Unsupported Devices Hardware Type Ethernet           |
| Device Name<br>Communication<br>Name<br>ELAN HHR Con<br>ELAN KP7 Cont<br>Generic Serial<br>Standard Conne<br>ViaNet SC1 | ELAN KP7 Controller         Type         Version         troller       7.1 Build 667.0 Rel         roller       7.1 Build 667.0 Rel         rollor       7.1 Build 667.0 Rel         ection       7.1 Build 667.0 Rel         7.1 Build 667.0 Rel       7.1 Build 667.0 Rel                           | Show Unsupported Devices Hardware Type Ethernet Cancel Of |

选择 KP7 Controller 如下图:

购买咨询邮箱:info@dvaco.com 技术咨询与支持邮箱:support@dvaco.com

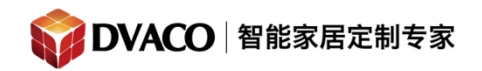

| <ul> <li>Section Devices</li> <li>ELAN HHR Controller</li> </ul> | Communication Devi | ce: ELAN KP7 Controller        |   |  |  |  |
|------------------------------------------------------------------|--------------------|--------------------------------|---|--|--|--|
| 😒 ELAN KP7 Controller 🔹 🕨                                        | Name               | ELAN KP7 Controller            |   |  |  |  |
| 📃 🗖 Interface Devices (TouchScreen)                              | System #           | 19692                          |   |  |  |  |
| 🕂 🔲 Default                                                      |                    | Ethernet / ELAN KB7 Controller | - |  |  |  |
|                                                                  | Device Type        | Ethemet/ELAN KP/ Controller    |   |  |  |  |
| 🕂 🛄 "YY"的 iPhone                                                 | Enable Sharing     | No                             | - |  |  |  |
| 🔳 🔲 邓棋的 iPhone                                                   | Sharing Port       | 0                              |   |  |  |  |
| 🔲 m1 note                                                        |                    | 055 055 055 055                |   |  |  |  |
| 🔲 iPad                                                           | IP Address         | 200 . 200 . 200 . 200          |   |  |  |  |
| 🔳 🔲 iPhone                                                       | Port               | 39707                          |   |  |  |  |
| 🔣 🔲 HUAWEI G700-U00                                              |                    |                                |   |  |  |  |
| 🕂 🔲 SM-G9008V                                                    |                    |                                |   |  |  |  |
| 🕂 🔲 Windows                                                      |                    |                                |   |  |  |  |
| 🗏 🔲 Interface Devices (OSD)                                      |                    |                                |   |  |  |  |
| 🕂 🔲 OSD                                                          |                    |                                |   |  |  |  |
| Interface Devices (TS2)                                          |                    |                                |   |  |  |  |
| 🗏 🔲 Interface Devices (HHR)                                      |                    |                                |   |  |  |  |

2, 再点击其他一级菜单选项后, 回来 interface 一级菜单, 就可以发现 Interface Devices (KP7) 出现了7键面板的 interface。

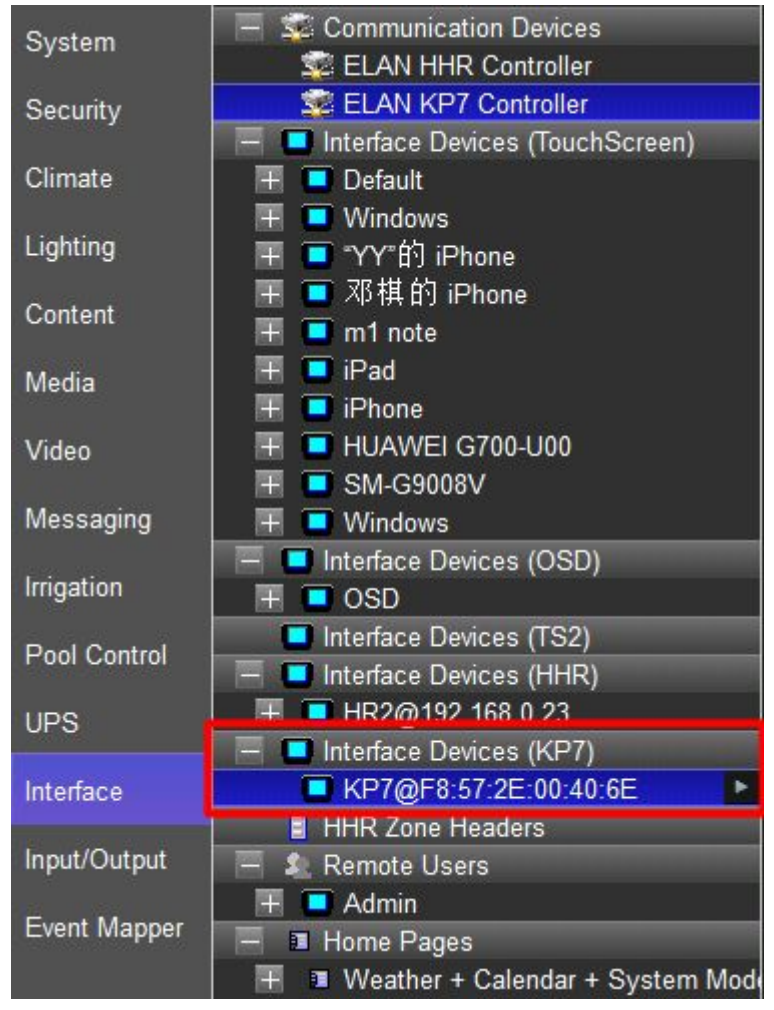

购买咨询邮箱: info@dvaco.com 技术咨询与支持邮箱: support@dvaco.com

| 展开 KP7 , 可以看到如                          | 下图所示:                |                                          |              |  |  |  |  |
|-----------------------------------------|----------------------|------------------------------------------|--------------|--|--|--|--|
| ELAN HHR Controller                     | Interface Device : K | Interface Device : KP7@F8:57:2E:00:40:6E |              |  |  |  |  |
| ELAN KP7 Controller                     | Name                 | KP7@F8:57:2E:00:40:6E                    |              |  |  |  |  |
| Interface Devices (TouchScreen) Default | System #             | 19866                                    |              |  |  |  |  |
| I Uindows                               | Driver Version       | 7.1 Build 667.0 Rel                      |              |  |  |  |  |
| 〒 🔲 ᡩΥΥ"的 iPhone                        | Device Type          | ELAN KP7                                 |              |  |  |  |  |
| ■ ■ 邓棋的 iPhone ■ ■ ■ 和4 matrix          | Communication Device | ELAN KP7 Controller                      | -            |  |  |  |  |
|                                         |                      |                                          |              |  |  |  |  |
| 🗄 🔲 iPhone                              | Zone                 | < NONE >                                 | <b>•</b>     |  |  |  |  |
| Η 🧧 HUAWEI G700-U00                     | Dim Level            | 5%                                       | •            |  |  |  |  |
|                                         | Bright Level         | 90%                                      |              |  |  |  |  |
| - 💶 Interface Devices (OSD)             |                      |                                          |              |  |  |  |  |
|                                         | #1 Favorite 1        | Favorite <pre> &lt; NONE &gt;</pre>      | ✓ < NONE >   |  |  |  |  |
| Interface Devices (TS2)                 | #2 Favorite 2        | Favorite <pre>VONE &gt;</pre>            | ▼ < NONE > ▼ |  |  |  |  |
| HR2@192.168.0.23                        | #3 Favorite 3        | Favorite <pre>VONE &gt;</pre>            | ✓ < NONE >   |  |  |  |  |
| - Interface Devices (KP7)               | #4 Favorite 4        | Favorite 💽 < NONE >                      | ▼ < NONE > ▼ |  |  |  |  |
| KP7@F8:57:2E:00:40:6E                   | #5 Off               | Zone Off  Some Off                       | ▼ < NONE > ▼ |  |  |  |  |
| - & Remote Users                        | #c Vol Down          |                                          |              |  |  |  |  |
| 🔳 🔲 Admin                               | #7 Vol Up            | Volume Raise/Lower 🗾 < N                 | ONE >        |  |  |  |  |
| 🗕 🔳 Home Pages                          | #1 VOLOP             |                                          | 00           |  |  |  |  |

,3,在 zone 的位置选择 需要 KP7 控制的媒体区域,此例中选择 fusion OMS-1 所在的背景音乐区域 music 1,并在 Favorites 1那一行里选择 player 1。

| Inte                                     | rface Device : KF | P7@F8:57:2E       | :00  | :40:6E                |      |          |          |
|------------------------------------------|-------------------|-------------------|------|-----------------------|------|----------|----------|
| Nam                                      | ie                | KP7@F8:57:2E:     | 00:4 | 40:6E                 |      |          |          |
| System # 19866                           |                   |                   |      |                       |      |          |          |
| Drive                                    | er Version        | 7.1 Build 667.0 I | Rel  |                       |      |          |          |
| Devi                                     | се Туре           | ELAN KP7          |      |                       |      |          |          |
| Communication Device ELAN KP7 Controller |                   |                   | er   | •                     |      |          |          |
|                                          |                   |                   |      |                       |      |          |          |
| Zone                                     | e [               | music zone 1      |      |                       | -    |          |          |
| Dim                                      | Level             | 5%                |      |                       | -    |          |          |
| Brig                                     | ht Level          | 90%               |      |                       | -    |          |          |
|                                          |                   |                   |      | <u> </u>              |      | í í      |          |
| #1                                       | Favorite 1        | Favorite          | -    | player1_(analog,blue) | -    | < NONE > | •        |
| #2                                       | Favorite 2        | Favorite          | -    | < NONE >              | •    | < NONE > | •        |
| #3                                       | Favorite 3        | Favorite          | •    | < NONE >              | •    | < NONE > | •        |
| #4                                       | Favorite 4        | Favorite          | •    | < NONE >              | •    | < NONE > | -        |
| #5                                       | Off               | Zone Off          | •    | < NONE >              | ×    | < NONE > | Ŧ        |
| #6                                       | Vol.Down          |                   |      |                       |      |          |          |
| #7                                       | Vol.Up            | Volume Raise/L    | .ow  | er 💽 < NON            | IE > |          | <u> </u> |

购买咨询邮箱: info@dvaco.com 技术咨询与支持邮箱: support@dvaco.com

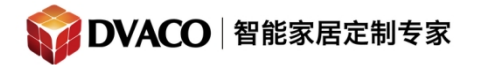

4, 在点击 player 1 右边的下拉菜单可以看到 刚才收藏的曲目, 如下图。 P.S 由于系统 bug 原因导致 在此下拉菜单的部分歌曲会出现名字、丢失等现象。

| Interface Device : KP | 7@F8:57:2E:00       | :40:6E                |     |                                     |  |  |  |  |  |
|-----------------------|---------------------|-----------------------|-----|-------------------------------------|--|--|--|--|--|
| Name                  | KP7@F8:57:2E:00:4   | 40:6E                 | 50  |                                     |  |  |  |  |  |
| System #              | em # 19866          |                       |     |                                     |  |  |  |  |  |
| Driver Version        | 7.1 Build 667.0 Rel |                       |     |                                     |  |  |  |  |  |
| Device Type           |                     |                       |     |                                     |  |  |  |  |  |
| Communication Device  | •                   |                       |     |                                     |  |  |  |  |  |
|                       |                     |                       |     |                                     |  |  |  |  |  |
| Zone                  | music zone 1        |                       | -   |                                     |  |  |  |  |  |
| Dim Level             | 5%                  |                       | -   |                                     |  |  |  |  |  |
| Bright Level          | 90%                 |                       | -   |                                     |  |  |  |  |  |
|                       |                     |                       |     |                                     |  |  |  |  |  |
| #1 Favorite 1         | Favorite 💌          | player1_(analog,blue) | -   | н 🗾                                 |  |  |  |  |  |
| #2 Favorite 2         | Favorite 💌          | < NONE >              | •   | < NONE ><br>M2M - Everything You Do |  |  |  |  |  |
| #3 Favorite 3         | Favorite 💌          | < NONE >              | -   | Rolling in the deep.mp3             |  |  |  |  |  |
| #4 Favorite 4         | Favorite 💌          | < NONE >              | •   | Trouble IS A Friend.mp3             |  |  |  |  |  |
| #5 Off                | Zone Off 🛛 💌        | < NONE >              | -   | é<br>н                              |  |  |  |  |  |
| #6 Vol.Down           |                     |                       |     |                                     |  |  |  |  |  |
| #7 Vol.Up             | Volume Raise/Low    | er 🔄 < NON            | E > | <u>×</u>                            |  |  |  |  |  |

为Favorites1 和 Favorites2 选择了相应的曲目后,点击 Apply。

购买咨询邮箱: info@dvaco.com 技术咨询与支持邮箱: support@dvaco.com

🙀 DVACO | 智能家居定制专家

全宅智能 & 私人影院第一品牌

| Inte  | erface Device : KP | 7@F8:57:2      | E:00    | :40:6E                |      |                          |
|-------|--------------------|----------------|---------|-----------------------|------|--------------------------|
| Nan   | те                 | 2              |         |                       |      |                          |
| Sys   | tem #              | 19866          |         |                       |      |                          |
| Drive | er Version         | 7.1 Build 667. | 0 Rel   |                       |      |                          |
| Devi  | се Туре            | ELAN KP7       |         |                       |      |                          |
| Con   | nmunication Device | ELAN KP7 Co    | ntrolle | er                    | -    |                          |
|       |                    |                |         |                       |      |                          |
| Zon   | e                  | music zone 1   |         |                       | -    |                          |
| Dim   | Level              | 5%             |         |                       | -    |                          |
| Brig  | ht Level           | 90%            |         |                       | -    |                          |
|       |                    |                |         |                       |      |                          |
| #1    | Favorite 1         | Favorite       | -       | player1_(analog,blue) | -    | H 💌                      |
| #2    | Favorite 2         | Favorite       | -       | player1_(analog,blue) | -    | Rolling in the deep.rr 💌 |
| #3    | Favorite 3         | Favorite       | -       | < NONE >              | -    | < NONE >                 |
| #4    | Favorite 4         | Favorite       | -       | < NONE >              | -    | < NONE >                 |
| #5    | Off                | Zone Off       | -       | < NONE >              | ~    | < NONE >                 |
| #6    | Vol.Down           |                | ~ ~     |                       |      |                          |
| #7    | Vol.Up             | Volume Raise   | e/Lowe  | er 🗾 < NON            | IE > | <b>T</b>                 |
|       |                    |                |         |                       |      |                          |
|       |                    |                |         |                       |      |                          |
|       |                    |                |         |                       |      |                          |
|       |                    |                |         |                       |      |                          |
|       |                    |                |         |                       |      |                          |
|       |                    |                |         |                       |      |                          |
|       |                    |                |         |                       |      |                          |
|       |                    |                |         |                       |      |                          |
|       | Apply              |                | D       | This Device           |      |                          |

## 三,验证效果

打开 viewer 控制界面 ,去到背景音乐的媒体区域 music1 ,按下 KP7 上 Favorites 1 的按 钮,是否会自动跳到 选定的歌曲开是播放,如下图。

购买咨询邮箱: info@dvaco.com 技术咨询与支持邮箱: support@dvaco.com

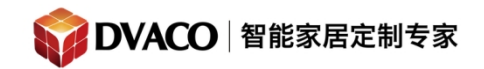

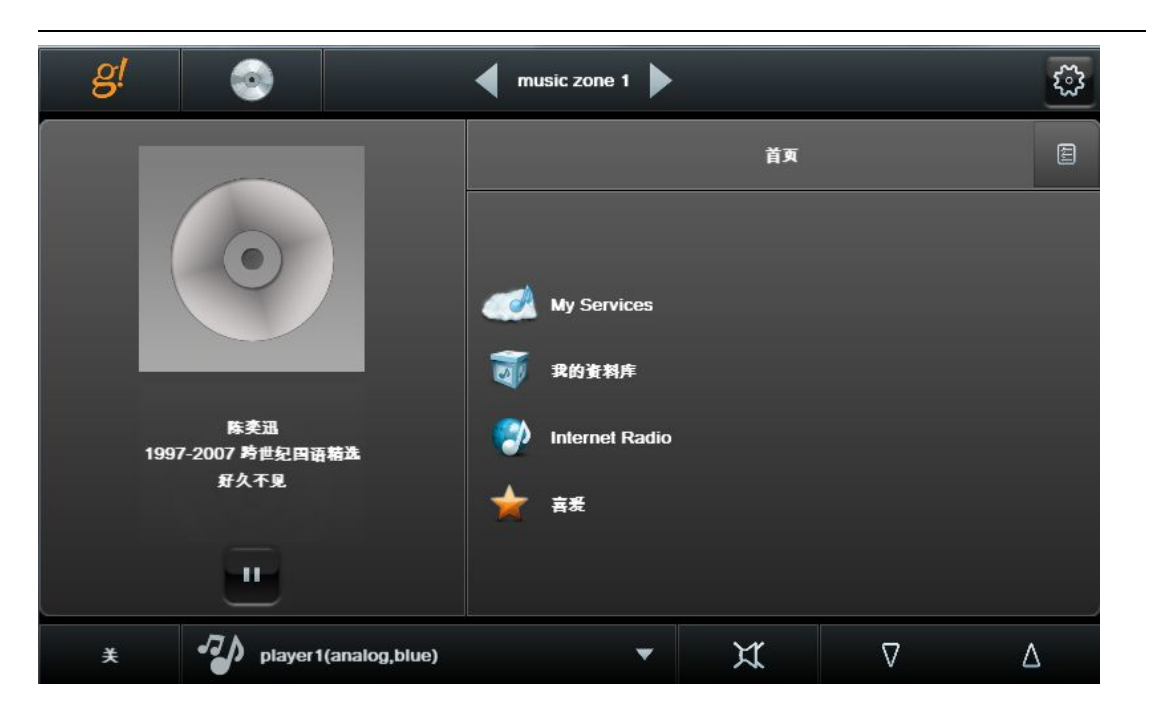

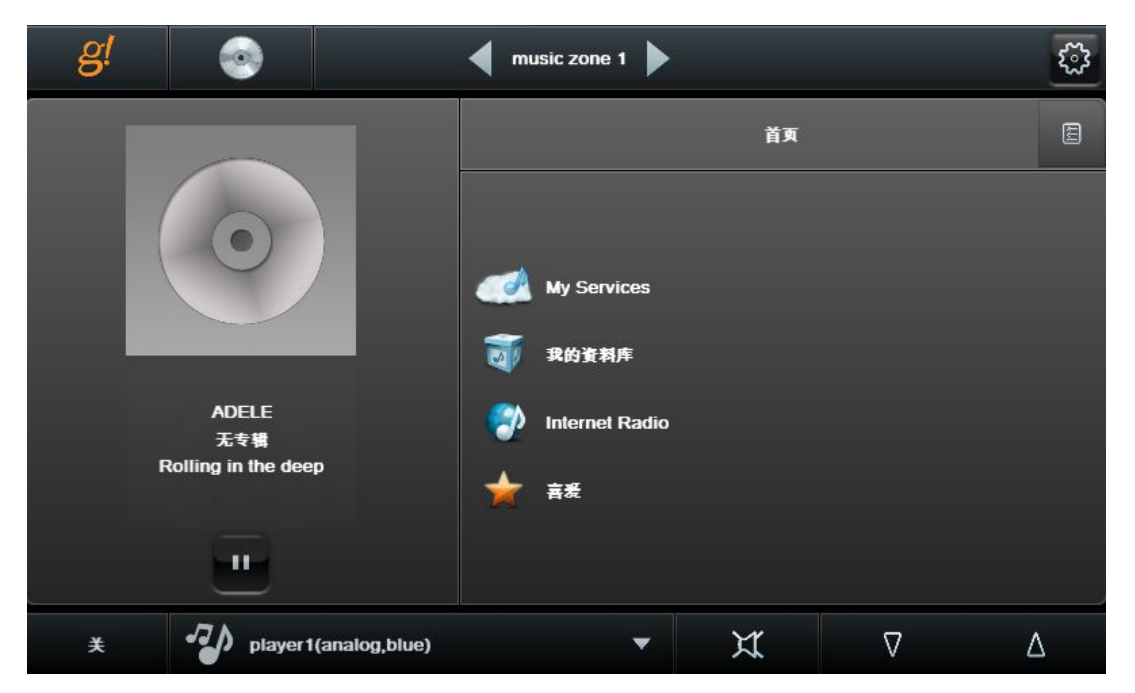

### 四,特别注意事项

1,如果改变了收藏的曲目,请重新重启一下主机,不然它在 KP7 interface 的 下拉菜单中无法及时更新。

购买咨询邮箱: info@dvaco.com 技术咨询与支持邮箱: support@dvaco.com

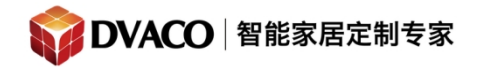

#### 服务热线: 400-058-5288

全宅智能 & 私人影院第一品牌

| System       | 🕂 😨 Communication Devices                                             | Inte                                         | erface Device · KP              | 7@F8 <sup>.</sup> 57 <sup>.</sup> 2F | 00     | 40.6E                 |   |                                                    |
|--------------|-----------------------------------------------------------------------|----------------------------------------------|---------------------------------|--------------------------------------|--------|-----------------------|---|----------------------------------------------------|
| Security     | Interface Devices (louchScreen)     Interface Devices (OSD)     T OSD | Name KP7@F8:57:2E:00:40:6E<br>System # 19866 |                                 |                                      |        |                       |   |                                                    |
| Climate      | Interface Devices (TS2) Interface Devices (HHR)                       | Driv                                         | ver Version 7.1 Build 667.0 Rel |                                      |        |                       |   |                                                    |
| Lighting     |                                                                       | Devi                                         | ісе Туре                        | ELAN KP7                             |        |                       |   |                                                    |
| Content      | ■ KP7@F8:57:2E:00:40:6E                                               | Con                                          | nmunication Device              | ELAN KP7 Con                         | trolle | r                     | - |                                                    |
| Media        | HHR Zone Headers           HHR Zone Headers           HHR Zone Users  | Zon                                          | e                               | music zone 1                         |        |                       | Ŧ |                                                    |
| Video        | 🕂 🔳 Admin                                                             | Dim                                          | Level                           | 5%                                   |        | •                     |   |                                                    |
| Messaging    | Weather + Calendar + System Mod      Weather + Calendar               | Brig                                         | ht Level                        | 90%                                  |        |                       | - |                                                    |
| Irrigation   | Telendar + System Modes                                               | #1                                           | Favorite 1                      | Favorite                             | •      | player1_(analog,blue) |   | H 💽                                                |
| Pool Control |                                                                       | #2                                           | Favorite 2                      | Favorite                             | •      | player1_(analog,blue) | 1 | < NONE ><br>M2M - Everything You Do                |
| UPS          |                                                                       | #3                                           | Favorite 3                      | Favorite                             | -      | < NONE >              | 4 | Rolling in the deep.mp3<br>Trouble Is A Friend.mp3 |
| Interface    |                                                                       | #4<br>#5                                     | Off                             | Zone Off                             | •      | < NONE >              |   | é                                                  |
| Input/Output | System Sounds                                                         | #6                                           | Vol.Down                        | Volume Deine                         | Louis  |                       |   |                                                    |
| Event Mapper |                                                                       | #7                                           | Vol.Up                          |                                      | Lowe   |                       |   |                                                    |

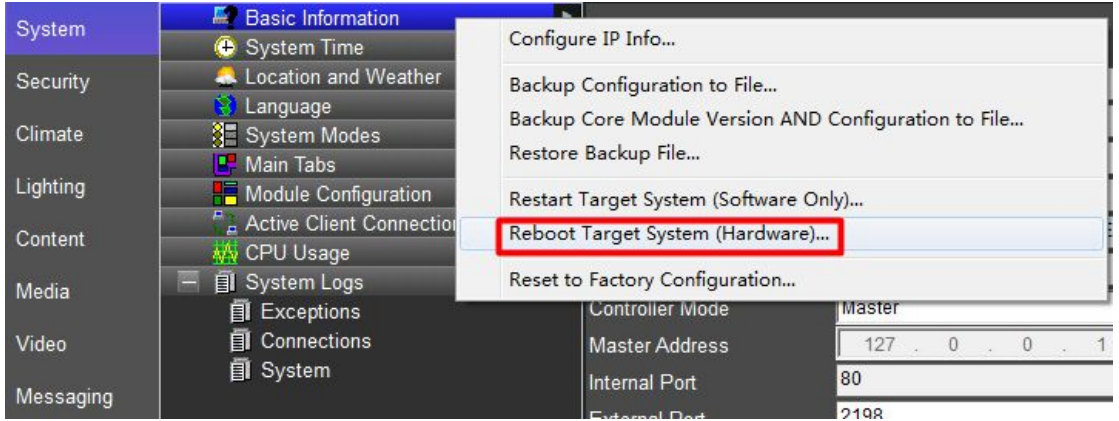

2, 经过测试发现:

如果把 KP7 最下方的 vol down vol J 按钮设置成 eventmap only 的模式,会出现软件奔溃的现象,并一点击到 KP7 的 interface 软件就会马上奔溃闪退。

购买咨询邮箱: info@dvaco.com 技术咨询与支持邮箱: support@dvaco.com

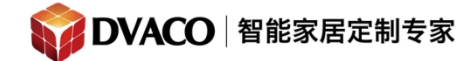

| Interface Device : Kl | P7@F8:57:2E:0      | 0:40:6E               |      |                          |
|-----------------------|--------------------|-----------------------|------|--------------------------|
| Name                  | KP7@F8:57:2E:00    | :40:6E                |      | 1                        |
| System #              | 19866              |                       |      |                          |
| Driver Version        | 7.1 Build 667.0 Re | l.                    |      |                          |
| Device Type           | ELAN KP7           |                       |      |                          |
| Communication Device  | ELAN KP7 Control   | ler                   | •    |                          |
|                       |                    |                       |      |                          |
| Zone                  | music zone 1       |                       | •    |                          |
| Dim Level             | 5%                 |                       |      |                          |
| Bright Level          | 90%                |                       |      |                          |
|                       |                    | 2017                  | 30   |                          |
| #1 Favorite 1         | Favorite -         | player1_(analog,blue) | •    | Rolling in the deep.rr 💌 |
| #2 Favorite 2         | Favorite -         | player1_(analog,blue) | -    | Rolling in the deep.rr 💌 |
| #3 Favorite 3         | Favorite -         | < NONE >              | -    | < NONE >                 |
| #4 Favorite 4         | Favorite -         | < NONE >              | •    | < NONE >                 |
| #5 Off                | Zone Off           | < NONE >              | Ŧ    | < NONE >                 |
| #6 Vol.Down           |                    |                       |      |                          |
| #7 Vol.Up             | Event Map Only     | < NON                 | IE > |                          |
|                       |                    |                       |      |                          |

若一定要在此按钮做 event map,请去到 event mapper 里新建事件,直接添加命令调用。

| System Family                                                                                                    | Event Groups                                                                                         |        |     |
|----------------------------------------------------------------------------------------------------|----------------------------------------------------------------------------------------------------|--------|-----|
| Audio Zone Controller<br>Climate System<br>Display<br>Door Lock<br>Energy Monitoring<br>General System<br>Generic Device<br>Generic HTTP Device<br>Generic Serial Device<br>Input/Output | Client: Admin<br>Client: Default<br>g1 IR Receiver<br>KP7@F8:57:2E:00:40:6E<br>KP7@F8:57:2E:00:40:6E |        |     |
| Interface Device                                                                                                    | Envorite 41 Palaased                                                                                 |        |     |
| IR Sender<br>Irrigation System                                                                                                    | [Off] Pressed<br>[Off] Released                                                                      |        |     |
| Lighting System<br>Media System<br>Messaging<br>Outputs                                                                                                    | [Vol.Down] Pressed<br>[Vol.Down] Released<br>[Vol.Up] Pressed<br>[Vol.Up] Released                   |        | E T |
| Pool Control<br>Security System<br>Timers<br>Tuner<br>UPS (Uninterruptible P<br>Variables                                                                                                |                                                                                                    |        |     |
| Video Controller                                                                                                    | -                                                                                                    | Cancel | ОК  |

购买咨询邮箱: info@dvaco.com 技术咨询与支持邮箱: support@dvaco.com

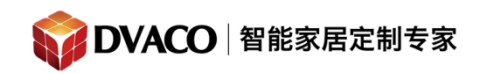

| Event Map: New Ev    | vent Map      |                                         |         |                           |               |                                                                                                    |
|----------------------|---------------|-----------------------------------------|---------|---------------------------|---------------|----------------------------------------------------------------------------------------------------|
| Name                 | New Event Map |                                         |         |                           |               |                                                                                                    |
| System #             | 19926         |                                         |         |                           |               |                                                                                                    |
| Events               |               |                                         |         |                           |               |                                                                                                    |
| Sub-System           |               | Туре                                    |         | Family                    | Sys #         |                                                                                                    |
| KP7@F8:57:2E:00:40:6 | θE            | [Vol.Down] Pressed                      |         | Interface Device          | 19877         | (                                                                                                    |
|                      |               |                                         |         |                           |               | Add                                                                                                    |
|                      |               |                                         |         |                           |               | -                                                                                                    |
|                      |               |                                         |         |                           |               |                                                                                                    |
|                      |               |                                         |         |                           |               |                                                                                                    |
| Conditions           |               |                                         |         |                           |               |                                                                                                    |
| Sub-System           |               | Type                                    | Family  | Svs #                     | State         | Î.                                                                                                    |
| Sub o yoroni         |               | .,,,,,,,,,,,,,,,,,,,,,,,,,,,,,,,,,,,,,, | , and y | 0,0.                      | otato         | -                                                                                                    |
|                      |               |                                         |         |                           |               | Add                                                                                                    |
|                      |               |                                         |         |                           |               |                                                                                                    |
|                      |               |                                         |         |                           |               | Remove                                                                                                    |
|                      |               |                                         |         |                           |               |                                                                                                    |
|                      |               |                                         |         |                           |               |                                                                                                    |
| Commands             |               |                                         |         |                           |               |                                                                                                    |
| Sub-System           | ⊂影院筒灯         | Туре                                    |         | Family<br>Lighting System | Sys #<br>7091 | Add                                                                                                    |
| Switch/Dimmer: 大影    |               | On                                      |         |                           |               | ( and the second second s |
|                      |               |                                         |         |                           |               | Remove                                                                                                    |

3,经过测试得知,目前 elan 系统的 event map 里还没有可以调用 KP7 上按钮的命令,所以 无法用触摸屏界面上的按钮或者其他硬件按钮来实现 fusion 的指定歌曲播放。 换言之若使用 Fusion 想要完成指定歌曲的播放,目前来说必须配合 KP7。

4,长按 KP7 上的按钮 10 秒 可以令 未选中 Favorites (第 7 页) 但是属于收藏列表中的曲 目保存成 Favorites,不受 Favorites 曲目设置(第 7 页)的影响,但是必须要选中 区域 和播放器(第 6 页内容)。

购买咨询邮箱: info@dvaco.com 技术咨询与支持邮箱: support@dvaco.com